# anue

# Manuel d'utilisation

# Nuabee Dashboard du PRA

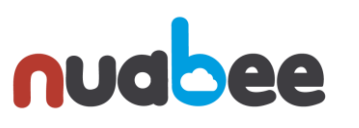

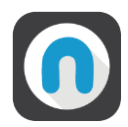

# Table des matières

| 1. | Intro | duction                                         | .3 |
|----|-------|-------------------------------------------------|----|
| 2. | Conr  | exion à la console du PRA                       | .4 |
| 3. | Les p | rincipales options du Dashboard                 | 5  |
| 4. | La ge | stion des serveurs                              | 6  |
|    | a.    | La synthèse des serveurs opérés                 | 6  |
|    | b.    | Synthèse des tests de restauration              | 7  |
|    | c.    | Synthèse des tests de PRA                       | 8  |
| 5. | La ge | stion de l'espace de stockage                   | 9  |
|    | a.    | Stockage par serveur                            | 9  |
|    | b.    | Historique de la consommation de votre stockage | 10 |

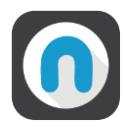

### **1. Introduction**

En complément de la console de backup Nuabee (qui permet de gérer les plans de sauvegarde et de restauration), Nuabee propose une console de monitoring de son PRA qui couvre :

- Vue générale de la solution avec :
  - o Une synthèse des plans de sauvegarde dans le PRA et hors du PRA
  - Une vue de la répartition des serveurs
  - o Les tickets en cours
- La synthèse des serveurs en PRA et en Backup
  - Avec leurs statuts et leur OPR (Objectif de Point de Reprise) et ODR par serveur
- Le détail des images système
- Le suivi de la consommation d'espace disque
  - Par serveur avec le type de stockage
  - Un historique par type de stockage
- Les tests de restauration et de PRA effectués
- La gestion des données

Selon le type de contrat et le souhait du Client, nous lui attribuons des options plus ou moins détaillées de la console Nuabee.

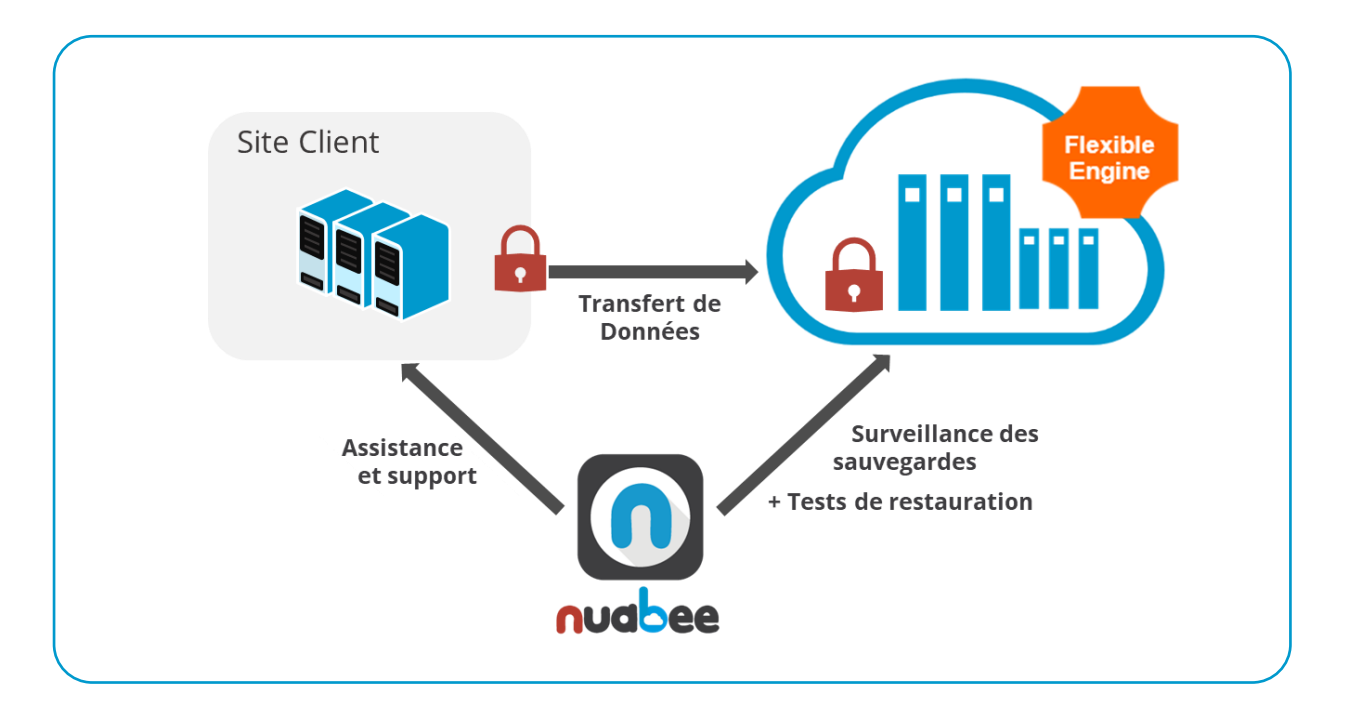

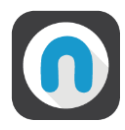

### 2. Connexion à la console du PRA

Nuabee fournit les éléments permettant de se connecter initialement.

| nuapee                             | $\equiv$ |
|------------------------------------|----------|
| Bienvenue dans votre espace Nuabee |          |
| Atlas                              |          |
| Nom d'utilisateur :                |          |
|                                    |          |
| Mot de passe :                     |          |
|                                    |          |
| Se connecter                       |          |
|                                    |          |

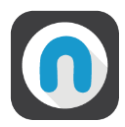

### 3. Les principales options du Dashboard

Les différents menus de la console se trouvent dans le bandeau latéral gauche de la console. Vous avez accès en fonction des options de votre contrat :

- A la console de monitoring
- Au launcher de PRA
- A la gestion de données

Sur l'onglet GENERAL de la console, il est affiché :

- Synthèse des serveurs dans le périmètre du PRA et hors le périmètre du PRA
  - En cas d'entreprise multisites, vous pouvez avoir une vue par site.
- Vue générale de la répartition des serveurs
- Les tickets en cours

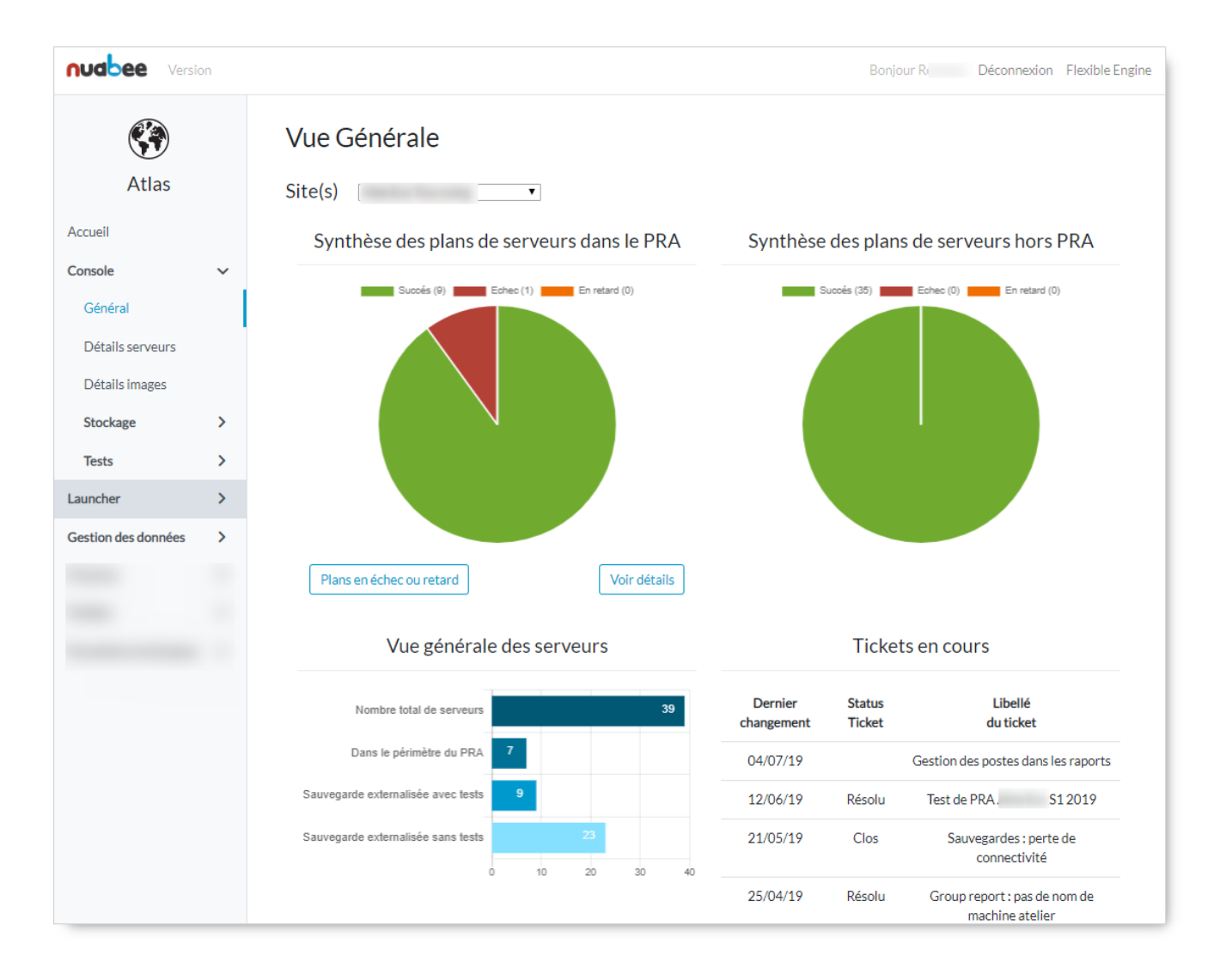

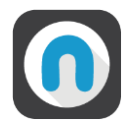

### 4. La gestion des serveurs

Dans l'onglet **DETAIL SERVEUR**, vous avez accès à 3 sous-menus correspondant aux 3 classes de protection de Nuabee.

### a. La synthèse des serveurs opérés

Pour chaque serveur protégé par le PRA, vous voyez :

- Son ODR : Objectif de Délai de Redémarrage
- Son OPR : Objectif de Point de Reprise
- S'il a un besoin de procédure spécifique en cas de PRA :
  - Dans ce cas, un lien existe vers une procédure externe à mettre en œuvre dans le cadre du PRA
- Le statut des sauvegardes dans le Cloud et en local

| nudbee Versio    | on : |         |                     |              |     |     |           |                                    | Bonjour Yann | Déconnexion | Flexible Engine |
|------------------|------|---------|---------------------|--------------|-----|-----|-----------|------------------------------------|--------------|-------------|-----------------|
|                  |      | Synthès | e serveur           |              |     |     |           |                                    |              |             |                 |
| Atlas            |      | Site(s) | Lyon •              |              |     |     |           |                                    |              |             |                 |
| Accueil          |      | PRA Ba  | ckup avec test Back | up sans test |     |     |           |                                    |              |             |                 |
| Console          | ~    | OS      | Nom du serveur 🚽    | Localisation | RTO | RPO | Procédure | Description serveur                | Cloud ba     | ckup Loo    | al backup       |
| Général          |      |         |                     |              |     |     | -         |                                    |              |             |                 |
| Détails serveurs |      | Windows |                     | Lyon         | 2   | 4   | ß         | Contrôleur de domaine<br>principal |              |             |                 |
| Détails images   |      | 👌 Linux | 111110              | Lyon         | 4   | 24  |           | Serveur de version pour            |              |             |                 |
| Stockage         | >    |         |                     |              |     |     |           | code                               |              |             |                 |

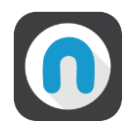

### b. Synthèse des tests de restauration

7

Pour l'ensemble des serveurs qui sont soit couverts par le PRA ou par test externalisé.

| nudbee Version        |                 |                  |                        |                         |             | Bonjour R Déconnexio | n Flexible Engine |
|-----------------------|-----------------|------------------|------------------------|-------------------------|-------------|----------------------|-------------------|
| Atlas                 | Synthèse des    | tests de resta   | auration               |                         |             |                      |                   |
| Accueil               | Machines en PRA | Backup avec test |                        |                         |             |                      |                   |
|                       | OS              | Nom du serveur   | Système d'exploitation | Date dernier test       | Status test | Durée                | Rapport           |
| Général               | Windows         | ORCA1            | Server 2012 R2         | 20 décembre 2019 16:31  | <b>~</b>    | 18 minutes           | 6                 |
| Détails serveurs      | Windows         |                  | Server 2016            | 20 décembre 2019 16:31  | <b>~</b>    | 27 minutes           | B                 |
| Détails images        | Windows         |                  | Server 2016            | 18 décembre 2019 09:23  | ~           | 12 minutes           | 6                 |
| Stockage >            | Windows         | ORCA1            | Server 2012 R2         | 21 mars 2019 10:48      | <b>~</b>    | 2 hours 34 minutes   | 8                 |
| Tests >               | Windows         |                  | Server 2012 R2         | 18 février 2019 13:58   | ~           | 23 minutes           | 6                 |
| Tests de PRA          | Kindows         |                  | Server 2016            | 9 novembre 2018 15:10   | ~           | 41 minutes           | 8                 |
| Tests de restauration | Windows         |                  | Server 2016            | 8 novembre 2018 17:14   | ~           | 18 minutes           | в                 |
| Launcher >            | Windows         | VPN01            | Server 2016            | 28 septembre 2018 13:29 | ~           | 16 minutes           | <b>E</b>          |

Le résultat des tests de restauration unitaire est disponible en cliquant sur rapport

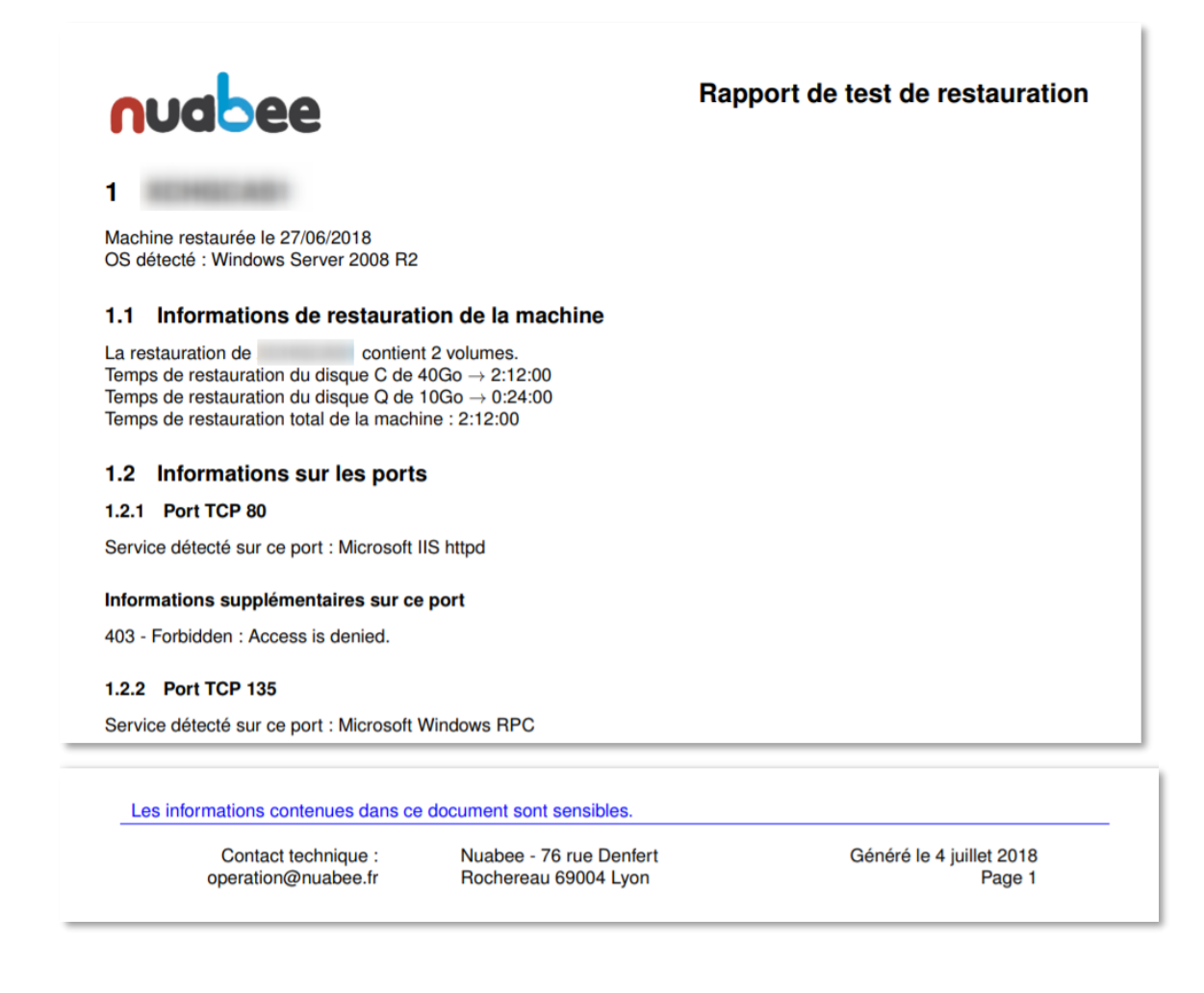

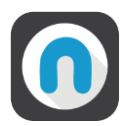

### c. Synthèse des tests de PRA

Vous retrouverez les tests de PRA effectués et leur rapport générés automatiquement sur la console.

| nudbee Version        | n:: |                   |                       |                       | Bonjour I                   | Déconnexion Flexible Engine |
|-----------------------|-----|-------------------|-----------------------|-----------------------|-----------------------------|-----------------------------|
|                       |     | Test de F         | PRA                   |                       |                             |                             |
| Atlas                 |     | Sélectionner un l | PRA:                  |                       |                             |                             |
| Accueil               |     | Nuabee            |                       | Ŧ                     |                             |                             |
| Console               | ~   |                   |                       |                       |                             | Résultats: 6                |
| Général               |     | PRA               | Date de lancement     | Date de clôture       | Délai de mise à disposition | Rapport PRA                 |
| Détails sonyours      |     | Nuabee            | 20 février 2019 10:06 | 20 février 2019 12:04 | 1 heure, 58 minutes         | 8                           |
| Détails images        |     | Nuabee            | 13 mars 2019 12:27    | 13 mars 2019 13:34    | 1 heure, 6 minutes          | 6                           |
| Stockage              | >   | Nuabee            | 15 mars 2019 11:42    | 15 mars 2019 13:22    | 1 heure, 39 minutes         | 6                           |
| Tests                 | >   | Nuabee            | 22 mars 2019 10:47    | 22 mars 2019 12:07    | 1 heure, 20 minutes         | B                           |
| Tests de PRA          | ·   | Nuabee            | 29 mars 2019 18:02    | 29 mars 2019 19:09    | 1 heure, 6 minutes          | B                           |
| Tests de restauration | on  | Nuabee            | 20 juin 2019 16:35    | 20 juin 2019 20:09    | 3 heures, 33 minutes        | B                           |
| Launcher              | >   |                   |                       |                       |                             |                             |
| Gestion des données   | >   | « <b>1</b> »      |                       |                       |                             |                             |

Le rapport des tests de PRA sont disponibles en cliquant sur l'icône rapport de PRA.

| <b>1</b> Informations générales sur le PRA                                                                                           | Rapport de test de PRA<br><sub>Nuabee</sub> |
|----------------------------------------------------------------------------------------------------|---------------------------------------------|
| Date de début du PRA   20 juin 2019 16:35   N° client   151101     Fin de test du PRA   20 juin 2019 20:09   Domaine OCB   OCB000220 | 6                                           |
| Délai de mise à disposition de la première machine 2 heure   Délai de mise à disposition de la dernière machine 2                    | es 40 minutes                               |
| 2 Synthèse générale                                                                                                    |                                             |
| Nombre de machines du périmètre du test   5     Dont serveurs Windows   3     Dont serveurs Linux   2                                |                                             |
| Résultats du test                                                                                                    | Nombre de serveurs                          |
| Nombre de serveurs dont la remontée automatique est OK<br>Nombre de serveurs dont la remontée automatique est en avertissement       | 5                                           |
| Nombre de serveurs dont la remontée automatique est en échec                                                                         | 0                                           |
|                                                                                                    |                                             |

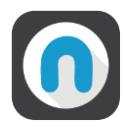

## 5. La gestion de l'espace de stockage

### a. Stockage par serveur

Une vision de stockage objet utilisé par serveur est fournie ainsi que le stockage total du conteneur.

Il existe une vision par type de sauvegarde et une par type de stockage.

| Nuclee Version : :          |                                            |                          | Bonjour R         | Déconnexion Flexible Engine |
|-----------------------------|--------------------------------------------|--------------------------|-------------------|-----------------------------|
| <b>K</b><br>Atlas           | Synthèse stockage<br>Site(s) Nuabee Lyon • |                          |                   |                             |
| Accueil                     |                                            | BUCH                     | Ket(S) Tous       | ♦ Envoyer                   |
| Console 🗸                   | Stockage total 1.3 TiB                     |                          | Type de stockage  | Type de sauvegarde          |
| Général<br>Détails serveurs | Nom du serveur                             | Taille du stockage Cloud | Nombre<br>disques | Date dernière mise à jour   |
| Détails images              | SFIC2                                      | 407.1 GiB                | 2                 | 21/12/19                    |
| Stockage >                  | MSQL1 😭                                    | 172.5 GiB                |                   | 13/11/19                    |
| Historique                  | stoc1 🗭                                    | 150.2 GiB                |                   | 13/11/19                    |
| Tests >                     | PO-PJG2                                    | 104.0 GiB                | 2                 | 13/11/19                    |
| Gestion des données >       | CDOM2                                      | 93.1 GiB                 | 2                 | 13/11/19                    |
|                             | PO-EDR2                                    | 90.9 GiB                 | 2                 | 13/11/19                    |
|                             | MBP-de-R                                   | 83.5 GiB                 |                   | 13/11/19                    |
|                             | RunGitHyperV 😭                             | 37.3 GiB                 |                   | 13/11/19                    |
|                             | ORCA1                                      | 36.4 GIB                 | 1                 | 13/11/19                    |
|                             | None                                       | 36.1 GiB                 |                   | 13/11/19                    |

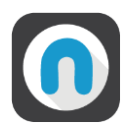

### b. Historique de la consommation de votre stockage

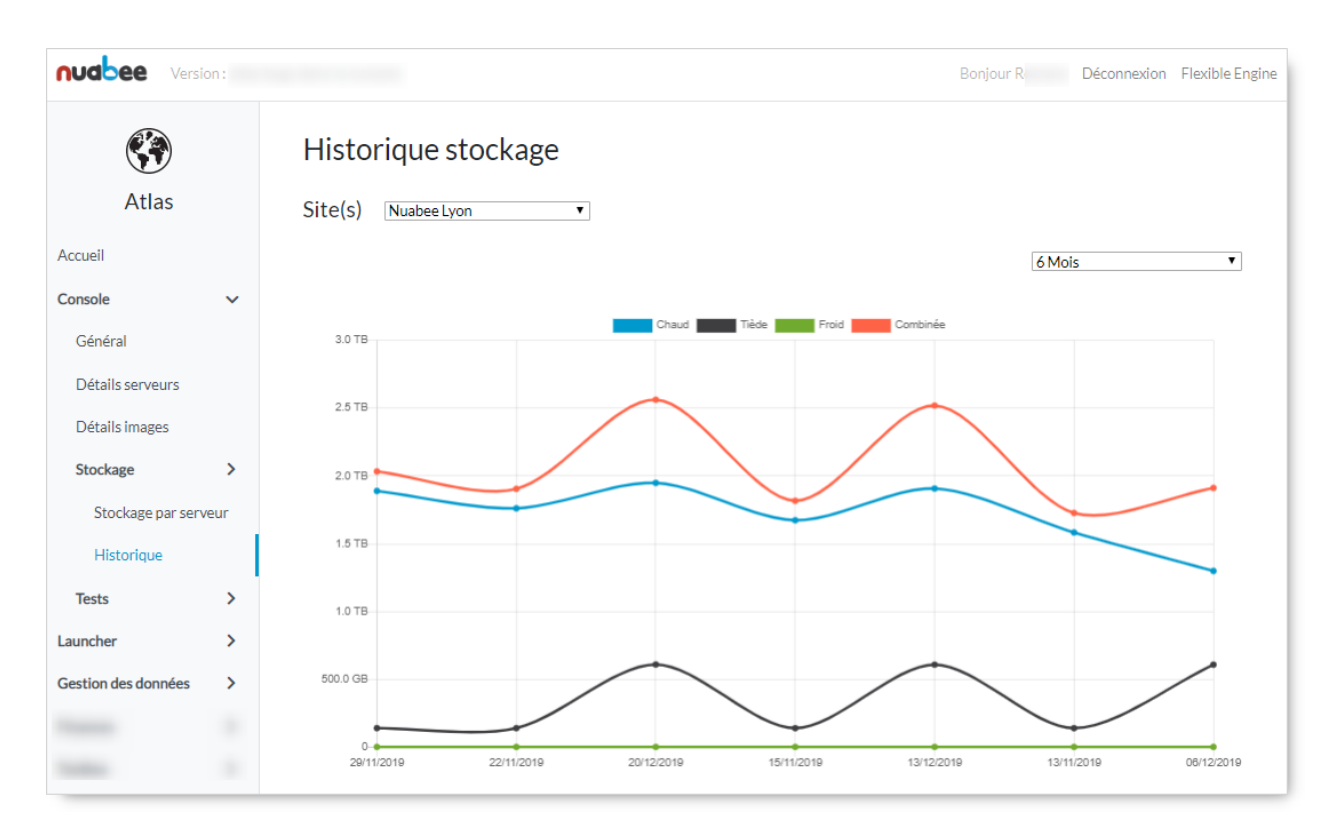

Avec les différents types de stockage : chaud, tiède, froid.